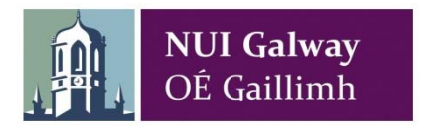

## **Uploading Documents to a Requisition on Agresso**

On the requistion screen, click on the **paperclip** icon - standard × -@ ♡ ? Default supplier & contract **Delivery contact** Contact \* Supplier \* Fixed supplier NUI GALWAY LIVE COMPANY (General) ~ -100463 ----KELLY OFFICE SUPPLIES LTD Delivery address UNIVERSITY ROAD GALWAY IRELAND Default GL analysis Contract .... Unit Price Description Supplier Responsible Delivery date Quantity Currency Curr. amount Amou

## On the next screen, click on "Add a Document"

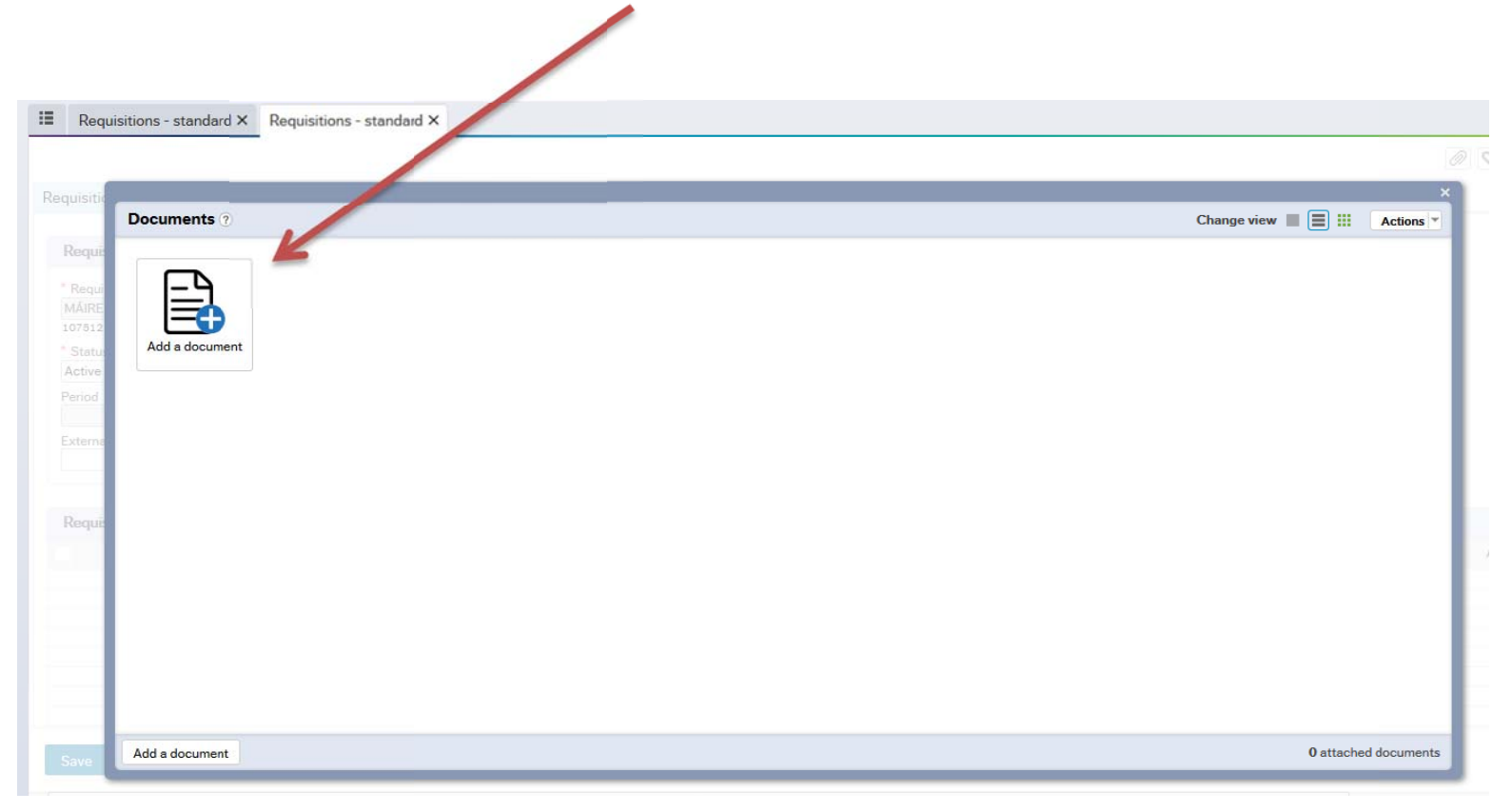

| Requisitions - standard X Requisitions - standard | <                                                                                                    |                      |
|---------------------------------------------------|----------------------------------------------------------------------------------------------------|----------------------|
|                                                   |                                                                                                    |                      |
| tequi<br>IÁIRE<br>Add a document                  | Add a document<br>Document type * ⑦<br>Requisition attachments<br>File name<br>Upload<br>Document title |                      |
| equit                                             | Document description                                                                                    |                      |
| Add a document                                    | Save Cancel                                                                                             | 0 attached documents |

Locate the document on your pc and double click

| 😻 File Upload                                                                                                    |   |                                                                                                    |                                              |                                                                       |                                                                                                    | ×           | ]              |              |
|----------------------------------------------------------------------------------------------------|---|----------------------------------------------------------------------------------------------------|----------------------------------------------|-----------------------------------------------------------------------|----------------------------------------------------------------------------------------------------|-------------|----------------|--------------|
| COO C Resktop >                                                                                                    |   |                                                                                                    |                                              | <b>- - €</b> 9                                                        | Search Desktop                                                                                                    | Q           | 03 Mail - main | 🛛 🖸 Mail - m |
| Organize 👻 New folder                                                                                                    |   |                                                                                                    |                                              |                                                                       | ≣≡ ▼ □                                                                                                    | •           | C              | Q Search     |
| <ul> <li>★ Favorites</li> <li>■ Desktop</li> <li>③ Recent Places</li> <li>▲ Downloads</li> <li>○ Documents</li> <li>▲ Music</li> <li>■ Pictures</li> <li>■ Videos</li> </ul> |   | Name<br>Libraries<br>Procurement & Co<br>Computer<br>Network<br>Adobe Acrobat X Pro<br>Adobe Reader X<br>Srowser Choice<br>CDBurnerXP<br>DYMO Label v.8<br>Compute Parth Pro | Size<br>2 KB<br>2 KB<br>2 KB<br>3 KB<br>2 KB | Item type<br>Shortcut<br>Shortcut<br>Shortcut<br>Shortcut<br>Shortcut | Date modified<br>24/05/2016 14:19<br>11/10/2012 13:21<br>02/04/2014 16:52<br>11/10/2012 13:22<br>06/03/2014 10:47<br>21/08/2012 32:07 | . III       | NUI GALWAY L   | IVE COMPAN'  |
| INF Computer<br>System (C:)<br>☐ MyDrive (E:)<br>File name:                                                                                                    | Ŧ | Google Earth Pro     Mozilla Firefox     A VLC media player     WinZip                                                                                                    | 3 KB<br>2 KB<br>2 KB<br>3 KB                 | Shortcut<br>Shortcut<br>Shortcut<br>Shortcut                          | 21/08/2017 22:07<br>11/10/2012 13:02<br>11/10/2012 13:39<br>11/10/2012 13:42<br>All Files (*.*)<br>Open ▼ Canc                        | •<br>•<br>• | ×<br>?         |              |
| Requir                                                                                                    |   |                                                                                                    |                                              | Document title Document des Save Car                                  | cription                                                                                                    |             | <b>F</b> pload |              |

| Requisitions - standard × Requisitions - standard ×                                                                                                    | 0 🕫 ?                     |
|----------------------------------------------------------------------------------------------------|---------------------------|
| Requisitie<br>Requi<br>MARE<br>107512 Add a document                                                                                                    | Change view E III Actions |
| * Statu   Active   Period   Externe   Externe   Requit     Document type * ?   Requisition attachments   File name   Quote 1 - ABC   Document title   Quote 1 - ABC   Document description |                           |
| Save Cancel                                                                                                    | Amou                      |
| Save Add a document                                                                                                    | 1 attached documents      |

The document will then appear in the **Documents** Folder. Click "Add a **Document**" again if there are other documents to upload.

| II Requ                                                             | uisitions - standard × | Requisitions - standard $	imes$ |                             |    |
|---------------------------------------------------------------------|------------------------|---------------------------------|-----------------------------|----|
|                                                                     |                        |                                 |                             | ♡? |
| Requisitio                                                          |                        |                                 | ×                           | *  |
|                                                                     | Documents ?            |                                 | Change view 🔳 🧮 III Actions |    |
| Requi<br>* Requi<br>MÁIRE<br>107512<br>* Statur<br>Active<br>Period | Add a document         | PDF<br>Quote 1 - ABC            |                             |    |
| Externa                                                             |                        |                                 |                             |    |
|                                                                     |                        |                                 |                             |    |
| Save                                                                | Add a document         |                                 | 1 attached documents        |    |
| 2                                                                   |                        |                                 |                             | Ŧ  |

There is no limit to how many documents or the document types to be uploaded. However **each individual document** size cannot equal or exceed 2MB.

Once you have finished uploading, close out of the **Documents** Folder by pressing the "x" symbol

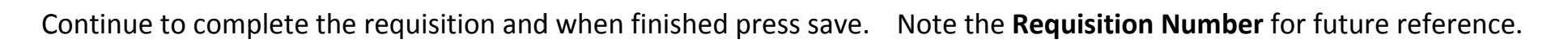

| < 1   | The requisition is saved with requisition number 702033 | 91 |
|-------|---------------------------------------------------------|----|
| entry | Product explorer                                        |    |
|       |                                                         |    |

## **Viewing uploaded documents**

On the Agresso home page click on the **Reports** Tab

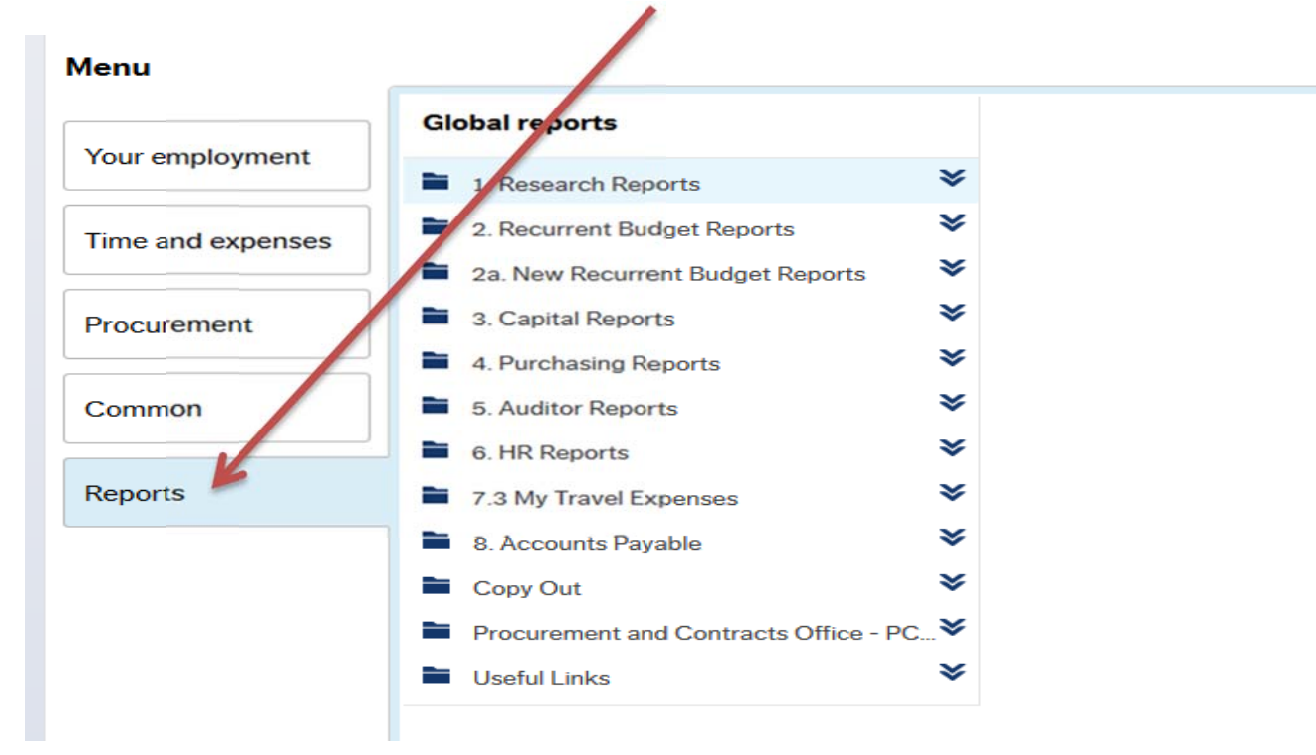

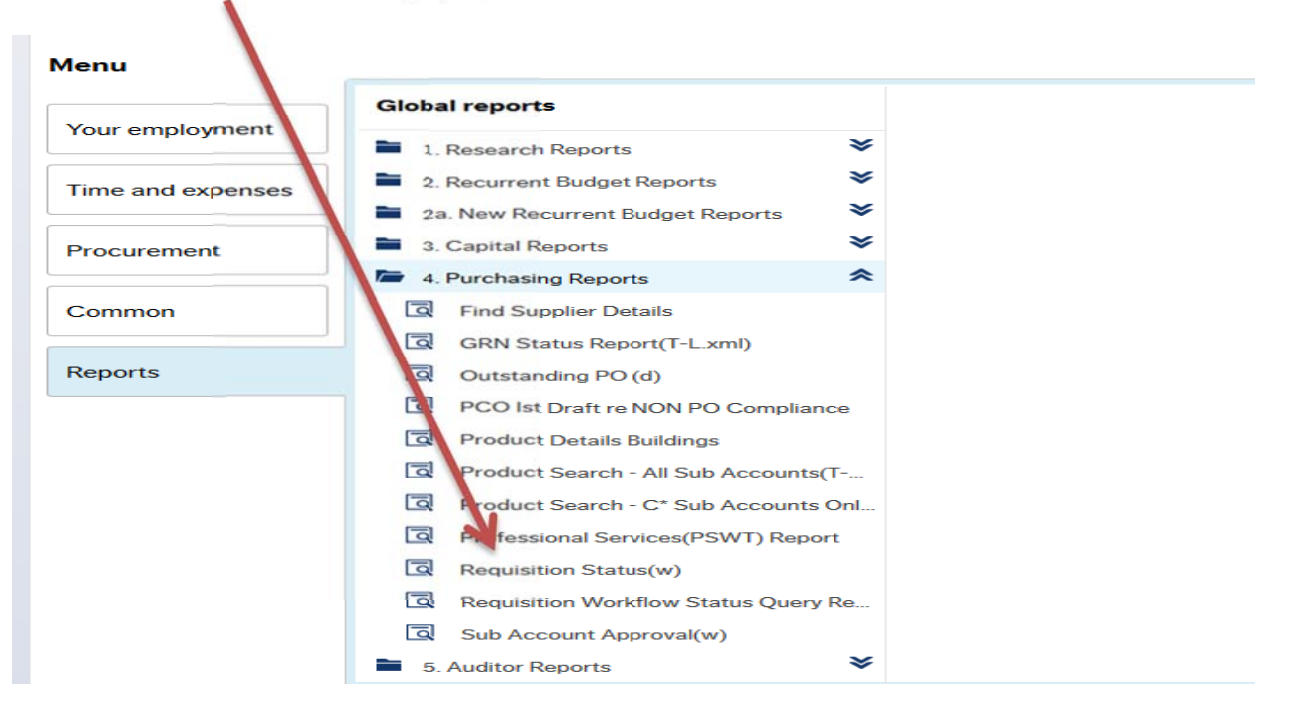

## Select Requisition Status (w) option under the Purchasing Reports category

|                                     |             |                   | /                      |                      |             |                 |         |             |        |         |      |               |                 |
|-------------------------------------|-------------|-------------------|------------------------|----------------------|-------------|-----------------|---------|-------------|--------|---------|------|---------------|-----------------|
| esuits                              |             | /                 |                        |                      |             |                 |         |             |        |         |      |               |                 |
| arch Detaillevel All leve           | ls 🔹        |                   |                        |                      |             |                 |         |             |        |         |      |               |                 |
| ppy to clipboard Rows per page 5000 | -           |                   |                        |                      |             |                 |         |             |        |         |      |               |                 |
| # Requisition Purchase or<br>Number | Reference S | SuppID SuppID (T) | Workflow<br>Status (T) | Requisitioner<br>(T) | Resp<br>(T) | Resource<br>(T) | Product | Description | Subacc | Ordered | Unit | Unit<br>price | Curr.<br>amount |
| 70203391                            |             |                   |                        |                      |             |                 |         |             |        |         |      |               |                 |
|                                     |             |                   |                        |                      |             |                 |         |             |        |         |      |               |                 |

On the next screen, enter the Requisition Number in the "Requisition" field

| × Selec | tion criteria    |                          |           |        |                           |                     |
|---------|------------------|--------------------------|-----------|--------|---------------------------|---------------------|
|         |                  |                          |           |        |                           |                     |
|         |                  |                          |           |        |                           |                     |
| Result  | S                |                          |           |        |                           |                     |
| Search  | Detail lev       | All levus                | -         |        |                           |                     |
| Copy to | clipboard Rows p | ge 5000                  | -         |        |                           |                     |
| #       | Requisition      | Purchase order<br>Number | Reference | SuppID | SuppID<br>(T)             | Workflo<br>Status ( |
|         | 70203391         |                          |           |        |                           |                     |
| 1       | 70203391         | 676123                   | 3         | 100463 | KELLY OFFICE SUPPLIES LTD | Finished            |
| - Σ1    | 70203391         |                          |           |        |                           |                     |
| Σ       |                  |                          |           |        |                           |                     |

The requisition details will display. Click on the **Requisition number** (blue link)

| explorer                   |                                                                                                    | Ø                                                                                                    |                               |  |
|----------------------------|----------------------------------------------------------------------------------------------------|----------------------------------------------------------------------------------------------------|-------------------------------|--|
| •                          | Default supplier & contract  * Supplier  * Fixed supplier  KELLY OFFICE SUPPLIES LTD  Default GL analysis   | Delivery contact Contact MÁIRE HORNIBROOK (General) Colivery address Procurement & Contracts Office NUI Galway IRELAND | Descriptic<br>E<br>DAD TEST U |  |
| 201612<br>en Print preview | Contract         w         Export       Copy requisition         Start from template       Save as template | remplate                                                                                                    |                               |  |

The requisition screen opens which is populated with the details of the original Requisition. Click on the **paperclip i**con

| aul<br>Requisit<br>y t<br>Requ                                        | Documents ?    | Change view 🔳 🗮 🗰 Actions 🔻 |
|-----------------------------------------------------------------------|----------------|-----------------------------|
| Requi<br>MAIR<br>10751<br>Statu<br>Finish<br>Period<br>Extern<br>Requ | Add a document |                             |
|                                                                       |                | 1 attached documente        |

This will bring you back into the Documents folder.